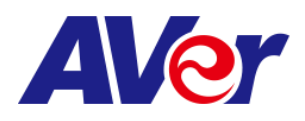

## Step-by-step guide

## Connecting your AVer document camera with Microsoft Teams

What you need:

- AVer document camera
- USB cable
- Desktop/laptop computer
- Account for Microsoft Teams
- 1. Connect your AVer doc cam to your computer using the included **USB cable**. Depending on your document camera model, some may need to be plugged in and powered on while others will be powered by the USB connection to your computer.

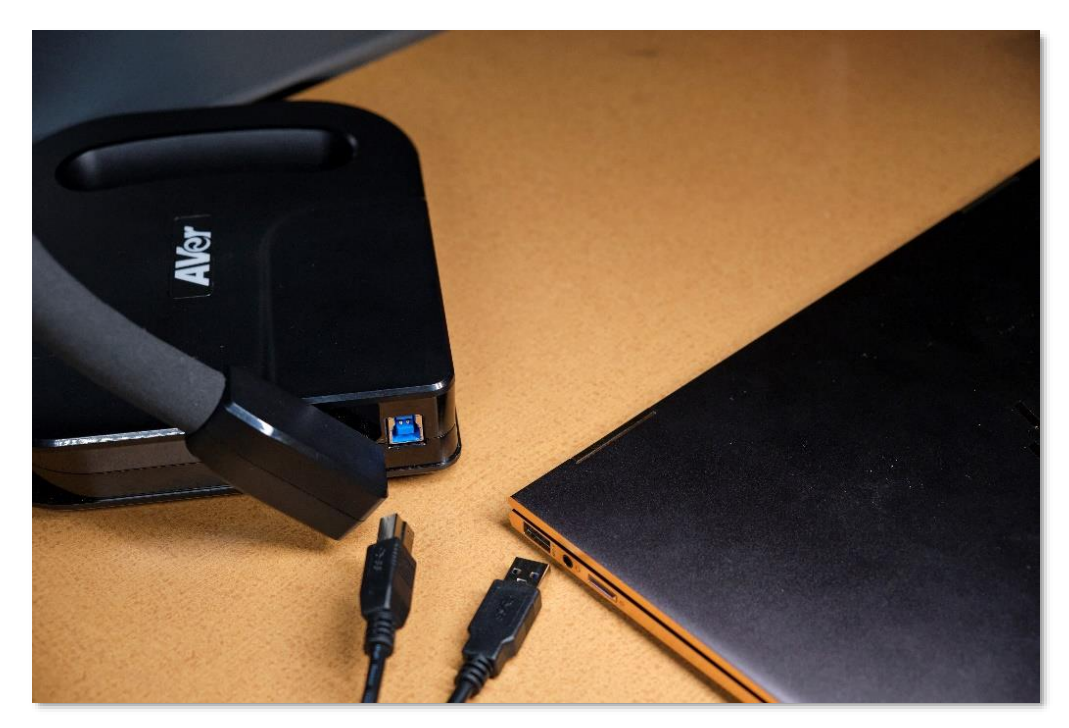

2. Sign in to your **Microsoft Teams** account from your desktop or laptop.

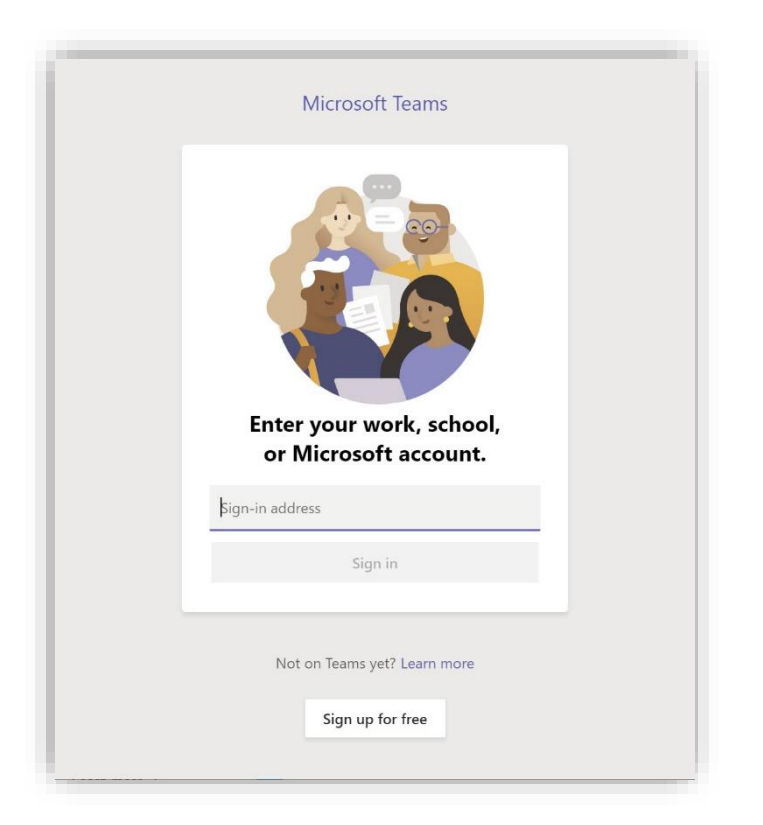

3. If you have setup multiple Teams (classrooms) select the appropriate one here.

| Microsoft Teams             | − □<br>Sign out | × |
|-----------------------------|-----------------|---|
| VP Company         Continue |                 |   |

4. Once you have signed in to your account, click your **profile photo** (1), then settings (2) located in the drop-down list.

|                                      | Ľ        | Search or type a command                                                                                                  |                                                         |
|--------------------------------------|----------|----------------------------------------------------------------------------------------------------|---------------------------------------------------------|
| Teams                                | $\nabla$ | General Posts Files Wiki +                                                                                                | Microsoft Teams free                                    |
| Your teams<br>MVP Company<br>General |          | (c) test meeting ended: 2m 45s ↔ Reply                                                                                    | CT Chuck Tuck<br>Edit profile<br>• Available >          |
| Using Teams for Educators            |          | Get     Meeting ended: 8m 45s     ← Reply     Chuck Tuck Tuck has created channel Using Teams for Educators. Hide channel | Saved Settings Zoom - (10036) + D                       |
|                                      |          | Chuck Tuck has added YouTube to the team. April 15, 2020 Chuck Tuck changed team description. Today                       | Manage org<br>Keyboard shortcuts                        |
|                                      |          | Qet     Meeting ended: 7m 53s            ← Reply             O*         Church Tarck has wided church task in the team    | About ><br>Check for updates<br>Download the mobile app |
|                                      |          | Qr         Word find ended: 17m 58s           extension         extension                                                 | Sign out<br>Upgrade                                     |
| Q. Invite recentle                   |          | Chuck Tuck has added averchuck to the team.                                                                               |                                                         |
| 86* Join or create a team            | Ø        | A. 2 (1) (2) (2) (2) (2) (2) (2) (2) (2) (2) (2                                                                           | Þ                                                       |

5. In the setting tab, select **Devices** then camera to choose your AVer doc cam.

|                   |                   | Settings        |                                          | ×   | 😪 – 🗆 × |
|-------------------|-------------------|-----------------|------------------------------------------|-----|---------|
| Activity          | Teams             | 🖗 General       | Speaker                                  | _   |         |
| E                 |                   | Privacy         | Speakers (Aver Audio) 🗸 🗸                |     |         |
| Chilt             | MVP Company       | ♀ Notifications | Microphone                               | _   |         |
| ige<br>Iouris     | General           | O Devices       | Microphone (Aver Audio)                  | _   |         |
| 5                 | Using Teams for I | & Calls         | (I) Make a test call                     | - 1 |         |
| na                |                   |                 | Secondary ringer                         | - 1 |         |
|                   |                   |                 | None                                     |     |         |
|                   |                   |                 | Camera                                   |     |         |
|                   |                   |                 | AVERU70+                                 |     |         |
| B                 |                   |                 |                                          |     |         |
| Auss<br>C<br>Hosp | 🚊 Invite people   |                 | en en en en en en en en en en en en en e |     |         |

Your preview image may be mirrored, but your attendees will see the correct orientation

6. Go back to the home screen, select your **Teams (1)**, **Add members (2)**, then select the **camera (3)** icon at the bottom center

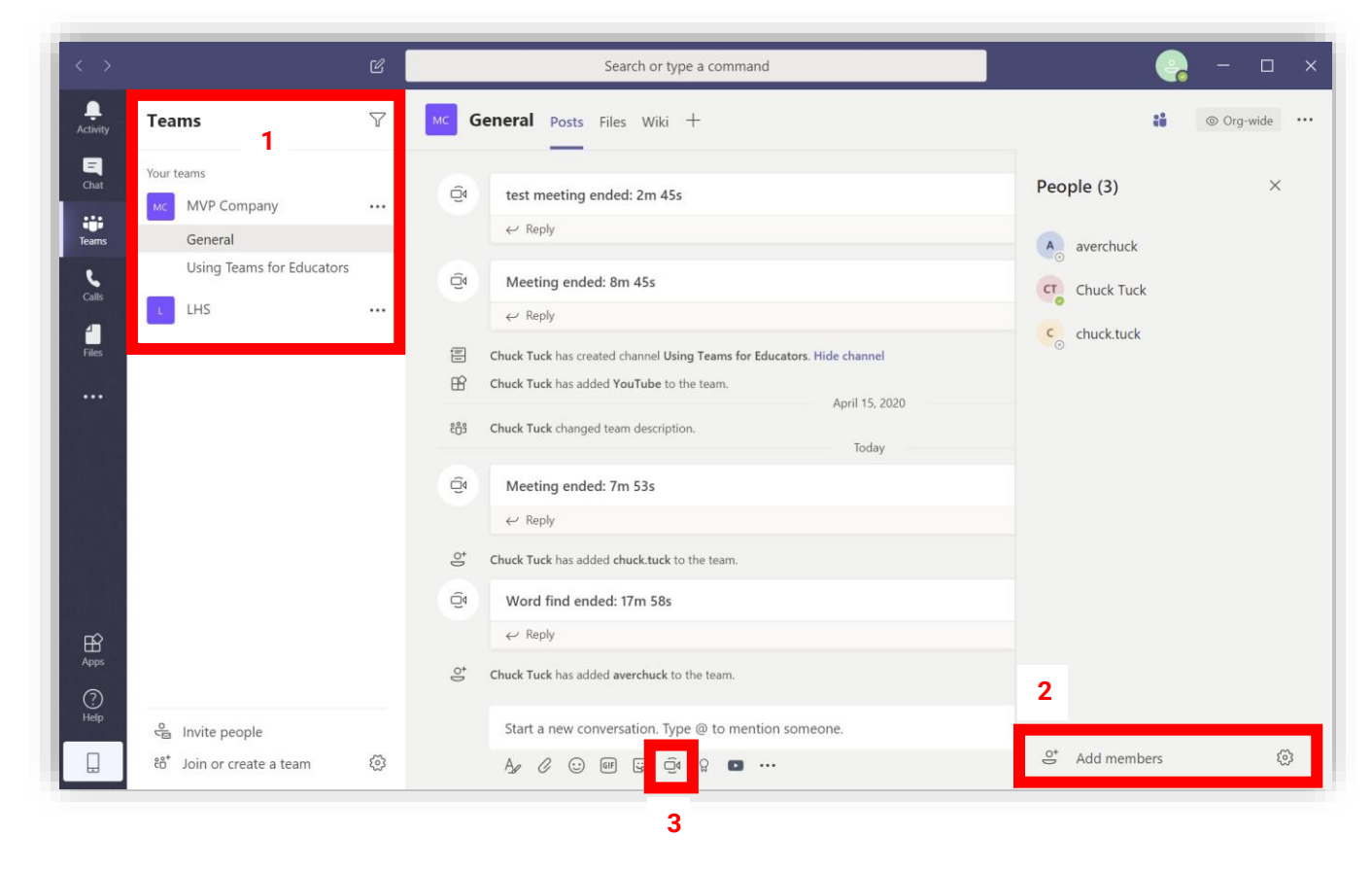

7. Your students will receive this **message** the first time you send an invite.

| Chuck Tuck |          |                           |  |
|------------|----------|---------------------------|--|
|            | Ν        | licrosoft Teams           |  |
|            | Chuck ac | Ided you to the LHS team! |  |
|            |          | L.                        |  |
|            |          | LHS                       |  |
|            |          | 1 members                 |  |
|            |          | Math 101                  |  |
|            |          | On the second second      |  |

8. If this is your first time using **Microsoft Teams**, this screen will prompt you to allow access to your microphone, webcam, and doc cam.

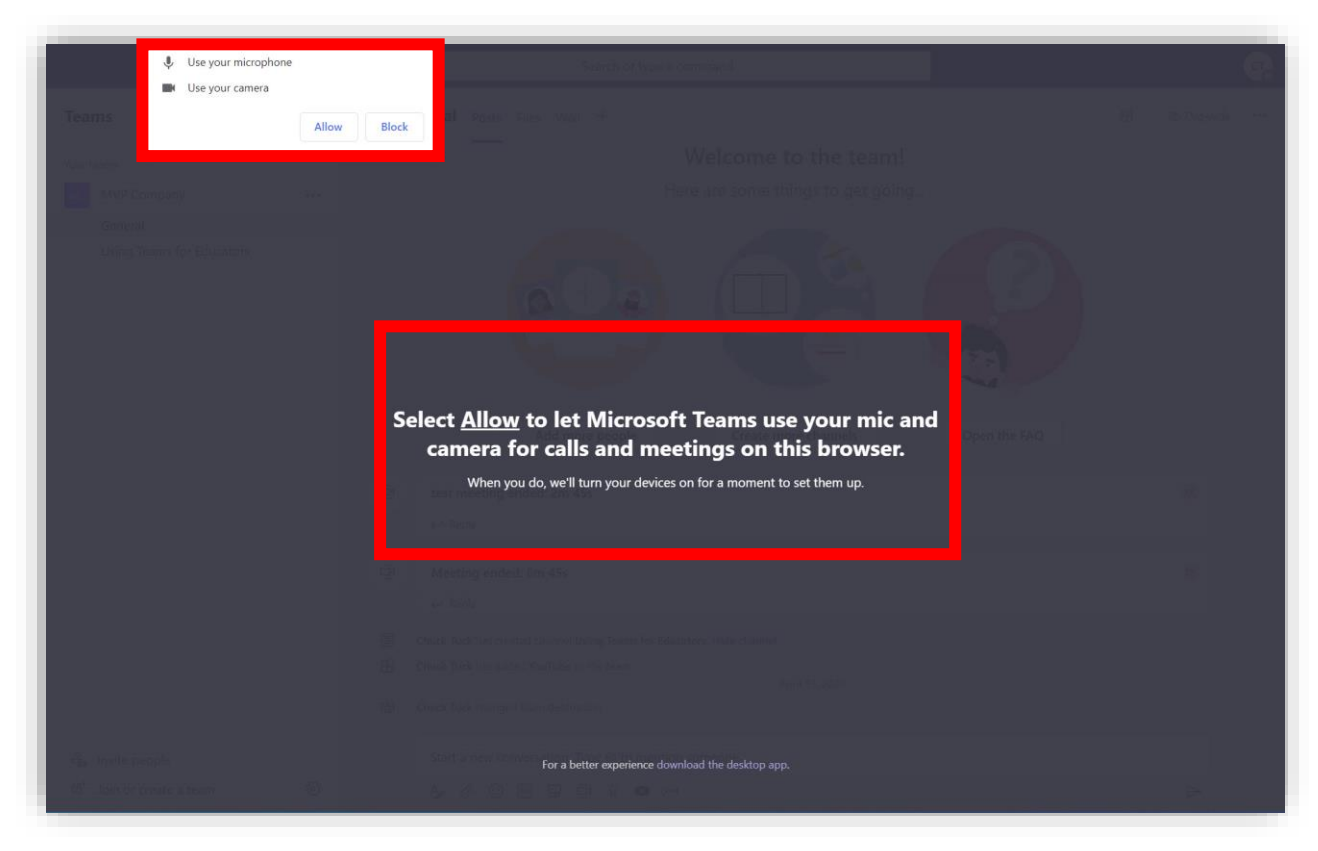

9. Click Meet now to broadcast to your students

|                                      | C | Search or type a command                                                                                |          |         |
|--------------------------------------|---|----------------------------------------------------------------------------------------------------|----------|---------|
| Teams                                | 7 | MC General Posts Files Wiki +                                                                           | گُ © Org | -wide • |
| Your teams                           |   |                                                                                                    |          |         |
| MVP Company                          |   | Add more people Create more channels Open the FAQ                                                       |          |         |
| General<br>Using Teams for Educators |   | Qi test meeting ended: 2m 45s<br>← Reply                                                                | a        |         |
|                                      |   | Q4 Meeting ended: 8m 45s                                                                                | G        |         |
|                                      |   | ← Reply                                                                                                 |          |         |
|                                      |   | Chuck Tuck has added tou tube to the team.     April 15, 2020      Chuck Tuck changed team description. |          |         |
|                                      |   |                                                                                                    |          | ×       |
| 0                                    |   |                                                                                                    |          |         |
| invite people                        |   | MARGORPWENHERA 200                                                                                      |          |         |

|                       | ピ Search or type a command                                                                                                    |                                                                                                    |
|-----------------------|----------------------------------------------------------------------------------------------------|----------------------------------------------------------------------------------------------------|
| Activity<br>Gut       | Social Security at Work — 1940 Puzzle Twenty-eight                                                                                                    | Puzzie Twenty-seven The Batman Cometh - 1939                                                                                                    |
| Cons<br>Cols<br>Files | The FIRST       E       S       J       D       O       L       A       R       S       L       R       R | D       E       U       G       A       L       P       E       N       S       O       N       K       C       J       and INHER/IED         I       N       H       E       R       I       T       E       O       U       S       O       N       O       D       and INHER/IED         N       D       E       I       N       E       I       N       O       D       A       N       N <t< th=""></t<> |
| Help                  | COLLECTING         Image: Collecting to the the the the the the the the the the                                                                                                    |                                                                                                    |

10. This is what your **students** will see.

|                                         | Ľ                                                                                                    | Search or type a command                                                                                                    | <b>?</b>                                                                                                    |
|-----------------------------------------|----------------------------------------------------------------------------------------------------|----------------------------------------------------------------------------------------------------|----------------------------------------------------------------------------------------------------|
| Activity<br>Court<br>Teams<br>Calls<br> | D E U G A L P E R S O N K O<br>I N H E R I T E D U S D M O<br>R D E T A E R C L L X E I N<br>M E E L R D D E A W O N K O<br>G U E A J C I Y O D A H E S<br>E S S L S M G A P W T P L<br>R G I E I U P W F A Y R T Z<br>E C N R D P R E N H R O U O<br>T N C D E T E C T I V E B | as a YOUTH       The FIRST       E       S       J       D       O       L       L         D       and INHERITED       PERSON       V       C       H       E       C       K       S         M       E       FORTUNE, which       to REAP       I       D       E       T       R       A       T         I       R       he USED TO       SOCIAL       F       L       A       U       Y       S       E         C       F       BATTLE the       SECURITY       Y       L       A       B       Q       G       L         S       L       CRIMINALS       T       S       T       I       F       E       N       K       C       P       R       A       T         Z       B       GOTHAM City.       FULLER, from       I       J       E       T       E       O       E       D       E       T       M       B       S       D       E       D       E       D       E       D       E       D       E       D       E       D       E       D       E       D       E       D       E       D </td <td>A R S L R R T S<br/>S T C Q A U O N<br/>T S O N L X Y T J<br/>E L Y U O G E A Y<br/>N G A K M A L Q<br/>N E B F M Y R R S<br/>R N I U T A S E C<br/>R Q I E J D T V<br/>G G R N D F U I N<br/>M U A E G F R R O</td>                                                                                                    | A R S L R R T S<br>S T C Q A U O N<br>T S O N L X Y T J<br>E L Y U O G E A Y<br>N G A K M A L Q<br>N E B F M Y R R S<br>R N I U T A S E C<br>R Q I E J D T V<br>G G R N D F U I N<br>M U A E G F R R O |
| HAR Apps                                | L F U A E L O U D W B K N A                                                                                                    | A A CONSTRUCTION OF A CONSTRUCTION OF A CONSTRUC | EKTUYIES<br>RVLHONDR                                                                                                    |
| C Help                                  | D E E T R Y A B D N P R R I<br>D M A H T O G F E Z L A D<br>S B F J T P F S J W P R C I                                                                                                    | M S WONDER. COLLECTING C R U M S X C<br>THEY became CHECKS on a P Y W P I W G<br>the DYNAMIC REGULAR A M A R G O R                                                                                                    | EVUNDE<br>PWENHF                                                                                                    |

You are now ready to begin your lesson.